# **CLEVERTOUCH**

### Home Screen

The Clevertouch UX Pro home screen contains 3 sections for easy access to ports and apps Status | Connect | Present

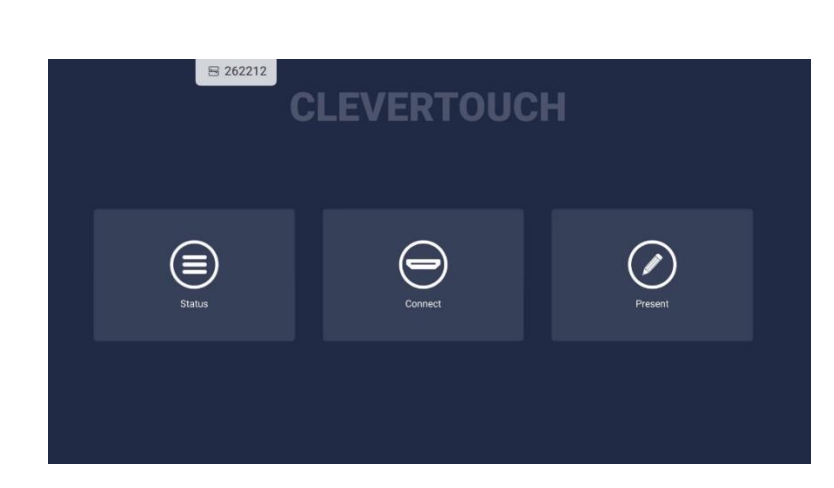

#### Status

Information about network, Wi-Fi, Bluetooth etc.

#### Connect

Available ports/connections, sound adjustment.

#### Present

Displays Apps in the quick menu. Click on Apps to see all the apps installed on your Clevertouch.

## Annotation Menu & Tools

The floating toolbar will appear on the screen when you access any of the menu options on either side of the Clevertouch screen.

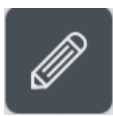

*Tip: If you do not find it, hold two fingers on the screen for a second and it will appear. You can move this icon freely across the screen. When the icon is near the edge of the screen, it automatically attaches to the edge of your Clevertouch.* 

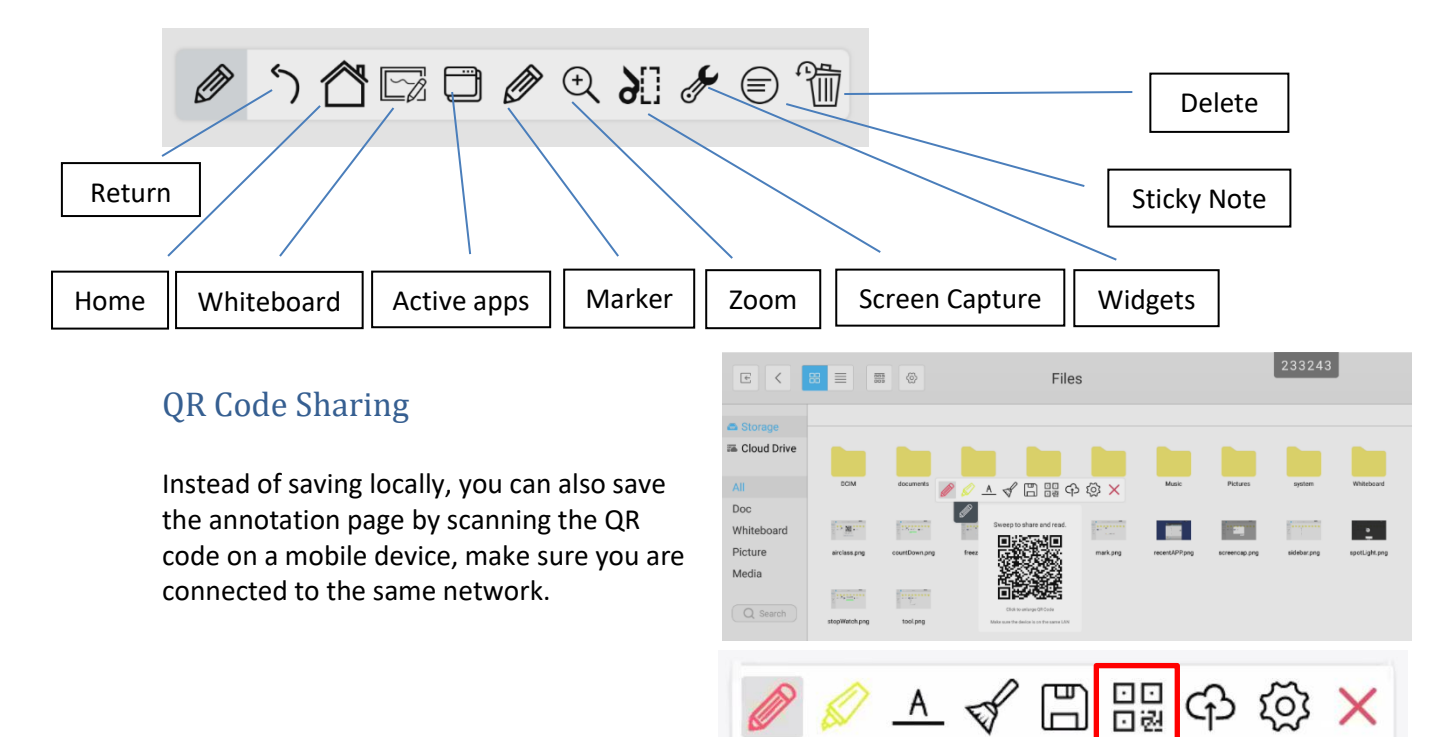

## **CLEVERTOUCH**

### **Digital Whiteboard**

Select **Whiteboard** from the menu, select the **marker** icon, move the slider to change marker width and select different colours from the palette. You can enable the stylus to have two different colours by selecting the thin end and the thick end of the stylus.

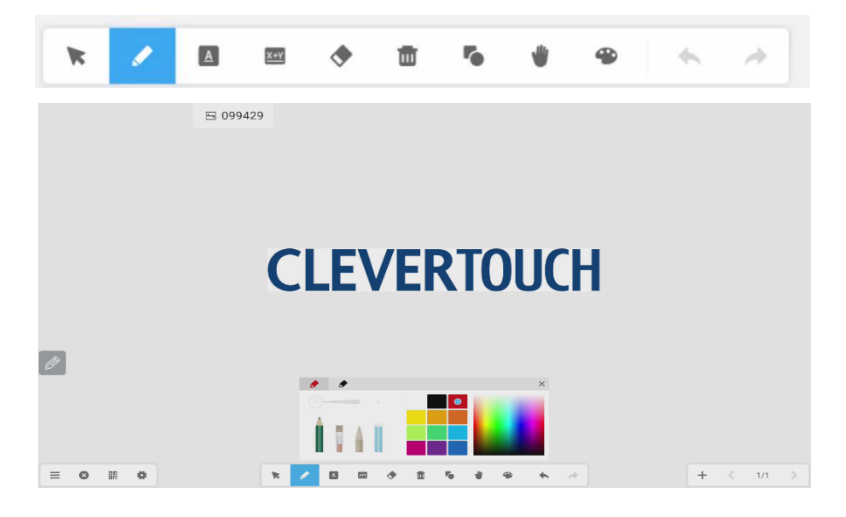

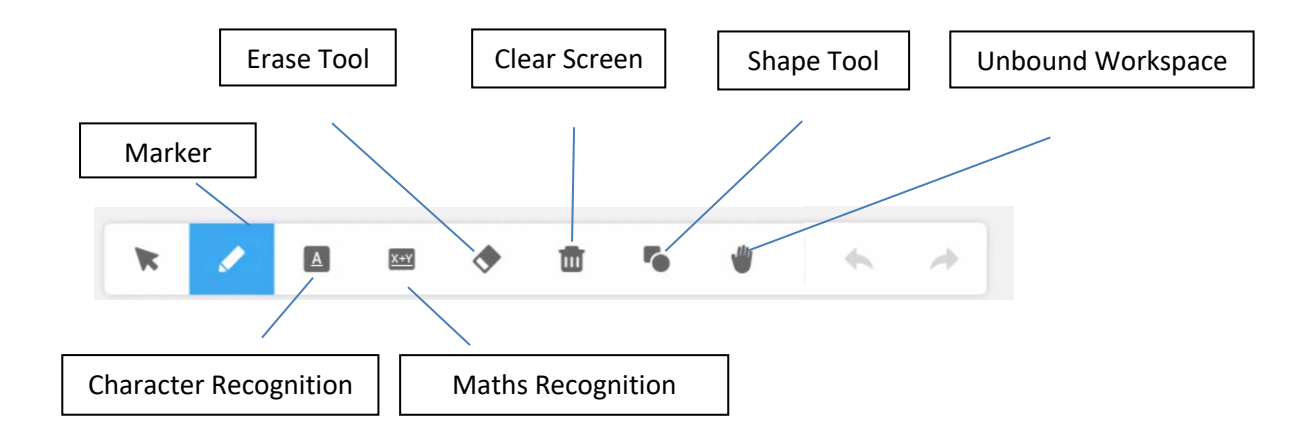

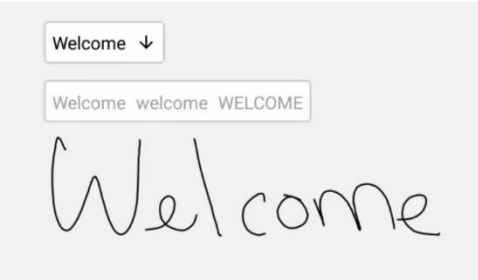

#### **Character Recognition**

Select character recognition icon, start writing, suggestions will be added to the screen, press down arrow to convert.